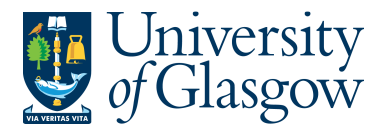

| WEBRE | Q9 – Own Requisitions |
|-------|-----------------------|
|       | Agresso 564           |
|       | Version 1.0           |
|       | Updated – June 2015   |

## WEBREQ9: Own Requisitions

The purpose of this section is to introduce the user how to check any requisition which they have entered onto Agresso. This enquiry will also let them know if the requisition has converted into a Purchase Order.

1. To access the Own Requisitions screen:

| Menu                | Select Menu Option<br>Select Procurement<br>Select Own Requisitions |  |  |  |  |  |
|---------------------|---------------------------------------------------------------------|--|--|--|--|--|
| Your employment     | Requisitions - advanced                                             |  |  |  |  |  |
| Procurement         | Workflow enquiry · Requisitions Own requisitions                    |  |  |  |  |  |
| Customers and sales |                                                                     |  |  |  |  |  |

## The following screen will appear:

|                                | ection criteria |               |                   |                 |                        |         |          |             |        |             |             |         |                                          |
|--------------------------------|-----------------|---------------|-------------------|-----------------|------------------------|---------|----------|-------------|--------|-------------|-------------|---------|------------------------------------------|
| Requi                          | sition like     | 25            | 586871            |                 |                        |         |          |             |        |             |             |         |                                          |
| Purch                          | ase order like  |               |                   |                 |                        |         |          |             |        |             |             |         |                                          |
| Reque                          | sted by like    | IAN           |                   |                 |                        |         |          |             |        |             |             |         |                                          |
| Costc                          | like            |               |                   |                 |                        |         |          |             |        |             |             |         |                                          |
| Sub-P                          | roject like     |               |                   |                 |                        |         |          |             |        |             |             |         |                                          |
| Comp                           | any like        | P1            |                   |                 |                        |         |          |             |        |             |             |         |                                          |
|                                |                 |               |                   |                 |                        |         |          |             |        |             |             |         |                                          |
| Resu                           | lts             |               |                   |                 |                        |         |          |             |        |             |             |         |                                          |
| Serrch Detail level All levels |                 |               |                   |                 |                        |         |          |             |        |             |             |         |                                          |
| Coly                           | to clipboard Ro | page 50       | ~                 | 1               |                        |         |          |             |        |             |             |         |                                          |
|                                | Requisition     | Requisitioner | Purchase<br>order | Requested<br>by | Workflow<br>status (T) | Account | Costc    | Sub-Project | SuppID | Suj<br>(    | ppID<br>(T) | Product | Description                              |
|                                |                 |               |                   |                 |                        |         |          |             |        |             |             |         |                                          |
| 1                              | 2586871         | 155239        | 1561348           | IAN             | Finished               | 7180    | 90202000 | 125434-01   | 15252  | NEWEY & EYR | E LTD       | WORX    | Newlec B Jacket Waterproof Navy - L      |
| 2                              | 2586871         | 155239        | 1561348           | IAN             | Finished               | 7180    | 90202000 | 125434-01   | 15252  | NEWEY & EYR | E LTD       | WORX    | Newlec B Chinstrap For Use With NLPPEH01 |
| 3                              | 2586871         | 155239        | 1561348           | IAN             | Finished               | 7180    | 90202000 | 125434-01   | 15252  | NEWEY & EYR | E LTD       | WORX    | Newlec B Safety Helmet, White            |
| - 1                            | 2586871         | L             |                   |                 |                        |         |          |             |        |             |             |         |                                          |
| Σ                              |                 |               |                   |                 |                        |         |          |             |        |             |             |         |                                          |
|                                |                 |               |                   |                 |                        |         |          |             |        |             |             |         |                                          |

- 2. Enter the details for the requisition number required in the Requisition like field and click
- **3.** To view all of the requisitions raised by the user click on <sup>Search</sup>. The details of the search results will appear.

| If the | requisitio  | n has con     | verted ir | nto a Pur | chase Order th | ne order | number   | will also a | ppear. |                                       |
|--------|-------------|---------------|-----------|-----------|----------------|----------|----------|-------------|--------|---------------------------------------|
| #      | Requisition | Requisitioner | order     | Requeste  | status (T)     | Account  | Costc    | Sub-Project | SuppID |                                       |
|        |             |               |           |           |                |          |          |             |        |                                       |
| Ξ Σ1   | 2586472     |               | -         |           |                |          |          |             |        | · · · · · · · · · · · · · · · · · · · |
| 402    | 2586869     | 155239        | 1561354   | IAN       | Finished       | 6310     | 90202000 | 125434-01   | 13772  | ALFA AESAR LANCAS ER                  |
| - Σ1   | 2586869     |               |           |           |                |          |          |             |        |                                       |
| 404    | 2586871     | 155239        | 1561348   | IAN       | Finished       | 7180     | 90202000 | 125434-01   | 15252  | NEWEY & EYRE LTD                      |
| 405    | 2586871     | 155239        | 1561348   | IAN       | Finished       | 7180     | 90202000 | 125434-01   | 15252  | NEWEY & EYRE LTD                      |
| 406    | 2586871     | 155239        | 1561348   | IAN       | Finished       | 7180     | 90202000 | 125434-01   | 15252  | NEWEY & EYRE LTD                      |

4. Other options are available if the search needs be further narrowed down by using certain fields and using the filter option.